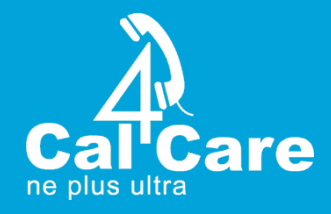

# Create call Test with 3CX Phone System.

To create Loop call test, we need to following steps.

- Upload VAD
- Configure SIP trunk
- Create Inbound Rules
- Create Outbound Rules

### **Upload VAD**

Please upload attached VAD in your 3CX.

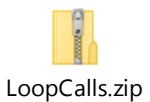

### Login to management console $\rightarrow$ Advanced $\rightarrow$ Call flow Apps

| ılı<br>O | Dashboard            | Call Flow Apps (Beta) |  |  |  |  |
|----------|----------------------|-----------------------|--|--|--|--|
|          | Extensions           |                       |  |  |  |  |
|          | Groups               | Call Flow Apps        |  |  |  |  |
| 0        | SIP Trunks           | + Add/Update Show     |  |  |  |  |
| ŧ        | Inbound Rules        | Search                |  |  |  |  |
| t        | Outbound Rules       | Status Project Name   |  |  |  |  |
| G        | Digital Receptionist | • c4c_dev_conf        |  |  |  |  |
| ***      | Ring Groups          | emergencycall         |  |  |  |  |
| 些        | Call Queues          | loopcalls             |  |  |  |  |
| •        | Recordings           | makecall              |  |  |  |  |
|          | Backup and Restore   | outgoingmask2         |  |  |  |  |
|          | Call Log             | pin_auth              |  |  |  |  |
|          | Reports              | support_call_flow3    |  |  |  |  |
| >        | Security             | support_call_flow4    |  |  |  |  |
| ~        | Advanced             | supportaoh1           |  |  |  |  |
| D        | FXS/DECT             |                       |  |  |  |  |

www.cal4care.com

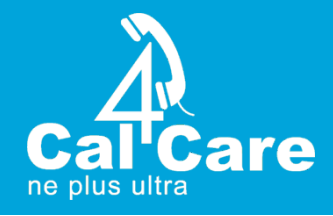

# **Configure SIP Trunk**

To create loop Trunk, we need to use PBX IP or local IP 127.0.0.1 to configure. Use follows SIP Server IP: 127.0.0.1 OR PBX Local IP

Go to SIP Trunk  $\rightarrow$  Add SIP Trunk & Follow the below settings

| Select Country                  |  |
|---------------------------------|--|
| Ceneric Generic                 |  |
| Select Provider in your Country |  |
| Generic VoIP Provider           |  |
| Main Trunk No                   |  |
| 10000                           |  |
|                                 |  |

Once Click OK, then use following details to configure the Trunk.

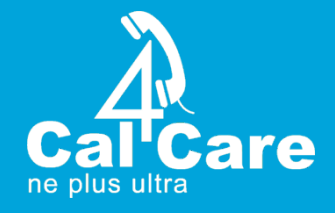

| eneric VoIP Provider ok Cancet      |                           |                |           |                    |                     |      |  |  |  |
|-------------------------------------|---------------------------|----------------|-----------|--------------------|---------------------|------|--|--|--|
| General                             | DIDs                      | Caller ID      | Options   | Inbound Parameters | Outbound Parameters |      |  |  |  |
| Trunk I                             | Details                   |                |           |                    |                     |      |  |  |  |
| Enter n                             | ame for Tru               | unk            |           |                    |                     |      |  |  |  |
| Gene                                | ric VoIP Pro              | ovider         |           |                    |                     |      |  |  |  |
| Registra                            | ar/Server/G               | iateway Hostna | ime or IP |                    |                     |      |  |  |  |
| 127.0                               | .0.1                      |                |           |                    |                     |      |  |  |  |
| Outbou                              | ind Proxy                 |                |           | •                  |                     |      |  |  |  |
|                                     |                           |                |           |                    |                     | 5060 |  |  |  |
| Number of SIM Calls                 |                           |                |           |                    |                     |      |  |  |  |
| 10                                  | 10                        |                |           |                    |                     |      |  |  |  |
|                                     |                           |                |           |                    |                     |      |  |  |  |
| Authen                              | tication                  |                |           |                    |                     |      |  |  |  |
| Type of                             | Authentica                | ation          |           |                    |                     |      |  |  |  |
| Do n                                | Do not require - IP Based |                |           |                    |                     |      |  |  |  |
| Authentication ID (aka SIP User ID) |                           |                |           |                    |                     |      |  |  |  |
|                                     |                           |                |           |                    |                     |      |  |  |  |
| Authen                              | tication Pa               | ssword         |           |                    |                     |      |  |  |  |
|                                     |                           |                |           |                    |                     |      |  |  |  |
| 3 Way Authentication Password       |                           |                |           |                    |                     |      |  |  |  |

| 1ain Trunk No                              |  |
|--------------------------------------------|--|
| 10000                                      |  |
| Destination for calls during office hours  |  |
| Send Call To Call Flow Apps                |  |
| loopcalls.Main                             |  |
| Destination for calls outside office hours |  |
| Send Call To Call Flow Apps                |  |
| loopcalls.Main                             |  |

| info@cal4care.com | Phone: +65 63401005

24/7: +65 63401006

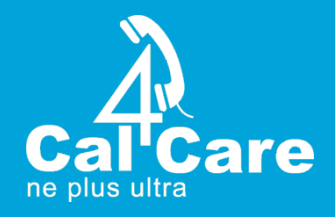

Add DID Numbers based on how Many calls you needed. If you need 16 calls you may need to add up to 21 digit 9. you can add any digits and call from different extension also possible.

#### Need to change the below outbound parameter.

| eneric              | VoIP P        | rovider         | ок               | Cancel                   |                                                              |   |
|---------------------|---------------|-----------------|------------------|--------------------------|--------------------------------------------------------------|---|
| General             | DIDs          | Caller ID       | Options          | Inbound Parameters       | Outbound Parameters                                          |   |
| Outbou              | ind Parame    | eters           |                  |                          |                                                              |   |
| Assign S            | SIP header f  | fields to 3CX C | all Variables. R | equires advanced SIP kno | owledge. Misconfiguration will cause your PBX to malfunction |   |
| SIP Fiel            | d             |                 |                  |                          | Variable                                                     |   |
| Request             | t Line URI :  | User Part       |                  |                          | "CalledNum" number that has been dialed (default: To->user)  | • |
| Request             | t Line URI :  | Host Part       |                  |                          | "GWHostPort" gateway/provider host/port                      | • |
| Contact : User Part |               |                 |                  |                          | "OutboundCallerId" Outbound caller Id taken from Extension   | • |
| Contact             | : Host Part   |                 |                  |                          | "ContactUri" usually, content of Contact field               | • |
| To : Disp           | olay Name     |                 |                  |                          | "CalledName" name that has been dialed (default: To->displa  | • |
| To : Use            | r Part        |                 |                  |                          | "CalledNum" number that has been dialed (default: To->user)  | • |
| To : Hos            | t Part        |                 |                  |                          | "GWHostPort" gateway/provider host/port                      | • |
| From : D            | )isplay Narr  | ne              |                  |                          | "CalledNum" number that has been dialed (default: To->user)  | • |
| From : U            | Jser Part     |                 |                  |                          | "CalledNum" number that has been dialed (default: To->user)  | • |
| From : H            | lost Part     |                 |                  |                          | "GWHostPort" gateway/provider host/port                      | • |
| User Age            | ent : Text St | tring           |                  |                          | Leave default value                                          | • |

#### Once changed. Press Ok

info@cal4care.com

Phone: +65 63401005

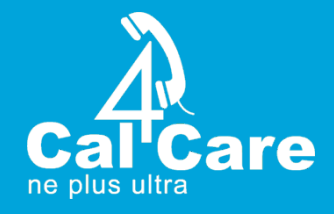

# **Inbound Rules**

Go to Inbound rules and create inbound rule based on the number of calls want to loop.

| di  | Dashboard            | Add Inbound Rule ok Cancel                 |  |  |  |  |  |
|-----|----------------------|--------------------------------------------|--|--|--|--|--|
|     | Phones               |                                            |  |  |  |  |  |
| 1   | Extensions           | General                                    |  |  |  |  |  |
|     | Groups               | Name                                       |  |  |  |  |  |
| Ø   | SIP Trunks           | Inbound rule name                          |  |  |  |  |  |
| Ŧ   | Inbound Rules        | DID/DDI                                    |  |  |  |  |  |
| Ť   | Outbound Rules       | 999999                                     |  |  |  |  |  |
| Q   | Digital Receptionist |                                            |  |  |  |  |  |
| *** | Ring Groups          | Route calls to                             |  |  |  |  |  |
| 巫   | Call Queues          | Destination for calls during office hours  |  |  |  |  |  |
| •   | Recordings           | Send Call To Call Flow Apps                |  |  |  |  |  |
|     | Backup and Restore   | support_call_flow3.Main                    |  |  |  |  |  |
|     | Call Log             | Destination for calls outside office hours |  |  |  |  |  |
|     | Reports              | Send Call To Call Flow Apps                |  |  |  |  |  |
| >   | Security             | support call flow? Main                    |  |  |  |  |  |
| ~   | Advanced             |                                            |  |  |  |  |  |
| n   | FXS/DECT             | Satup Specific Office Hours for this trunk |  |  |  |  |  |

| DID | Loop Test | 9999    | loopcalls.Main | loopcalls.Main | × |
|-----|-----------|---------|----------------|----------------|---|
| DID | Loop Test | 99999   | loopcalls.Main | loopcalls.Main | × |
| DID | Loop Test | 999999  | loopcalls.Main | loopcalls.Main | × |
| DID | Loop Test | 9999999 | 802 RK         | 802 RK         | × |

Note: The inbound rule must create & pointed to Call flow apps but final inbound call should be pointed to extension to answer the loop call.

DID & Inbound rules to be create based on how many calls do we need to loop

Single inbound rule considered as 2 SC so above screen short 8 Can loop 8 SC calls.

Phone: +65 63401005

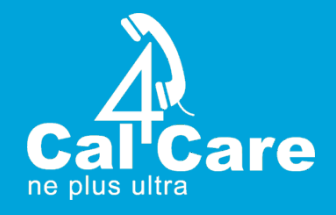

# **Create Outbound Rules**

Outbound rule we need to use prefix 9 to create outbound rules. If you create multiple digit each digit should have separate outbound rules.

| di       | Dashboard            | LOOD call Test OK Cancel                                                                                          |
|----------|----------------------|----------------------------------------------------------------------------------------------------|
|          | Phones               |                                                                                                    |
| 1        | Extensions           |                                                                                                    |
|          | Groups               | General                                                                                                    |
| 0        | SIP Trunks           | Rule Name                                                                                                    |
| ŧ        | Inbound Rules        | Loop call Test                                                                                                    |
| +        | Outbound Rules       |                                                                                                    |
| Q        | Digital Receptionist | Apply this rule to these calls                                                                                    |
|          | Ring Groups          | Calls to numbers starting with prefix                                                                             |
| 惠        | Call Queues          | 9                                                                                                    |
| •        | Recordings           | Calls from extension(s)                                                                                           |
| <b>1</b> | Backup and Restore   | Calls from extension(s)                                                                                           |
|          | Call Log             | Calls to Numbers with a length of                                                                                 |
|          | Reports              | 1-32                                                                                                    |
| >        | Security             | Calls from extension group(s)                                                                                     |
| ~        | Advanced             |                                                                                                    |
| 6        | FXS/DECT             |                                                                                                    |
| 8        | FAX                  | Make outbound calls on                                                                                            |
|          | Hotdesking           | Configure up to 5 backup routes for outgoing calls. Each route can be configured differently Strip Divits Prepend |
| 2        | Chat Logs            | Route 1 Loop Test V 0 V 9                                                                                         |

Now You can dial number 9 from your extension. It will get loop finally it reaches the extension based on your inbound rule's configuration. The calls will be hold until disconnected the call.

## Thank you